# UNIFORM SHOP

## **Shop Online Anytime**

Christ the King Primary North Rocks uniforms are now available from the School Locker website. Your order will be home delivered for your convenience.

Scan the SHOP ONLINE QR CODE to view your online school uniform shop at **theschoollocker.com.au/** schools/christ-the-king-primary-school-north-rocks

The website stocks a great range of other items for school including stationery, technology, footwear, musical instruments and sports equipment.

Online payment options include Visa, Mastercard, PayPal, ZipPay and LatitudePay.

### **Contact Details**

Email wetherillpark@theschoollocker.com.au Phone 0407 248 971

### **Student Advantage Membership**

Be sure to set up your free Student Advantage Membership. Login each time you shop online to access special pricing and ensure your school earns revenue from all your purchases.

theschoollocker.com.au/customer/account

#### **Size Guarantee**

We understand that children are constantly growing. If any of the uniform items you purchase do not fit properly, we will gladly exchange them for identical items in the correct size.

Exchanges can be made up to 60 days after purchase. Items must be returned in the original packaging, and be unworn (except for trying on), unwashed, unaltered, and with tags and labels intact. Exchanges are subject to stock availability and proof of purchase is required.

Please email wetherillpark@theschoollocker.com.au to arrange an exchange.

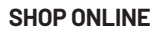

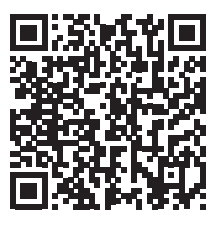

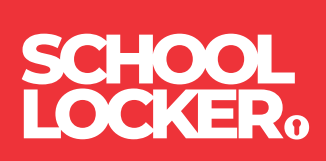

# **GET THE STUDENT ADVANTAGE**

Follow these simple steps to access the School Locker's Student Advantage Program. To learn more scan the QR code below and watch our explainer video.

#### THESCHOOLLOCKER.COM.AU/CUSTOMER/ACCOUNT

| STEP 1                                                                                                    |                                                                                      |
|----------------------------------------------------------------------------------------------------|--------------------------------------------------------------------------------------|
| My Account My Withhist My Clert Checkenst Log Es                                                                |                                                                                      |
| SCHOOL<br>LOCKER:                                                                                               |                                                                                      |
| SHOP BY DEPARTMENT SHOP BY SCHOOL SHOP BY UNIVERSITY                                                            | Search uni courses, products Q 🕋 BAG: (0)                                            |
| Login or Create an Account NEW CUSTOMERS Orota an Account to:deditional guiderstern multiple tribping addresses | REGISTERED CUSTOMERS If you have an account with us, please log in.  • Email Address |
| - vole jod v dostri<br>- register for a Soudent Advantage membership                                            | * Pesseed *Regured Fields                                                            |
| CREATE AN ACCOUNT                                                                                               | ) Forgot Your Password?                                                              |
|                                                                                                    |                                                                                      |
|                                                                                                    |                                                                                      |

#### Are you a new customer?

Click CREATE AN ACCOUNT and go to Step 2.

#### Do you have an account but need to set up your Student Advantage Membership?

Login to your account using the REGISTERED CUSTOMERS form. Refer to Step 3 instructions.

| CHOOL<br>OCKER:                                                                                                    |                                                                                                    |                                                                          |  |  |
|----------------------------------------------------------------------------------------------------|----------------------------------------------------------------------------------------------------|--------------------------------------------------------------------------|--|--|
| HOP BY DEPARTMENT SHOP BY SCHOOL SHOP BY UNIVER                                                                                                | ISITY Search uni courses, products                                                                                                    | Q 🙆 BAG: (0)                                                             |  |  |
| /ly Dashboard                                                                                                    |                                                                                                    | MY ACCOUNT                                                               |  |  |
| tello, Student Smith!<br>rom your My Account Dashboard you have the ability to view a snaps<br>elect a link below to view or edit information. | hot of your recent account activity and update your account informati                                                                                                    | Account Dashboard     Account Information     Address Book     My Orders |  |  |
| ACCOUNT INFORMATION                                                                                                    |                                                                                                    | My Product Reviews                                                       |  |  |
| Contact Information Edit                                                                                                    | Newsletters Edi                                                                                                    | t · My Wishlist                                                          |  |  |
| Student Smith<br>Student@Smith.com<br>Change Password                                                                                          | You are currently subscribed to 'General Subscription'.                                                                                                    | Newsletter Subscriptions                                                 |  |  |
| Address Book                                                                                                    | Manage Addresse                                                                                                    | s                                                                        |  |  |
| DEFAULT BILLING ADDRESS                                                                                                    | DEFAULT SHIPPING ADDRESS                                                                                                    |                                                                          |  |  |
| You have not set a default billing address.<br>Edit Address                                                                                    | You have not set a default shipping address.<br>Edit Address                                                                                                    |                                                                          |  |  |
| Student Advantage Information                                                                                                    | Edi                                                                                                    | t                                                                        |  |  |
| Add your existing card or generate a Student Advantage number<br>now.<br>STUDENT ADVANTAGE CARD NUMBER                                         | If you are enrolled at one of The School Locker partner schools or<br>an accredited Australian University you are eligible for Student<br>Advantage membership.                                                                                                    |                                                                          |  |  |
|                                                                                                    | Add or generate your Student Advantage membership number to<br>unlock exclusive education pricing and special offers. Your<br>numbers may also exercise neuronal for work of home                                                                                                    |                                                                          |  |  |
|                                                                                                    | have a set and a set of the set of the set o |                                                                          |  |  |

Click on the STUDENT ADVANTAGE CARD NUMBER button. You will be re-directed to the EDIT ACCOUNT INFORMATION page.

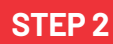

| My Account My Wahlan           | My Carl Checkost Log In     |                  |                              |                 |  |
|--------------------------------|-----------------------------|------------------|------------------------------|-----------------|--|
| SCHOOL<br>LOCKER:              |                             |                  |                              |                 |  |
| SHOP BY DEPARTMENT             | SHOP BY SCHOOL SHO          | OP BY UNIVERSITY | Search uni courses, products | Q 🦰 BAG (5)     |  |
| Create an Account              |                             |                  |                              |                 |  |
| First Name*                    | 14                          | Last Name        |                              |                 |  |
| Email Address*                 |                             |                  |                              |                 |  |
| Sign Up for Newsletter         |                             |                  |                              |                 |  |
| LOGIN INFORMATION<br>Password* |                             | Confirm Pa       | sword*                       |                 |  |
| Fm not a robot                 | NCRIVICOA<br>Pricey - Sense |                  |                              |                 |  |
| « Back                         |                             |                  |                              | Required Fields |  |

Complete the CREATE AN ACCOUNT form. You will be re-directed to the MY DASHBOARD page.

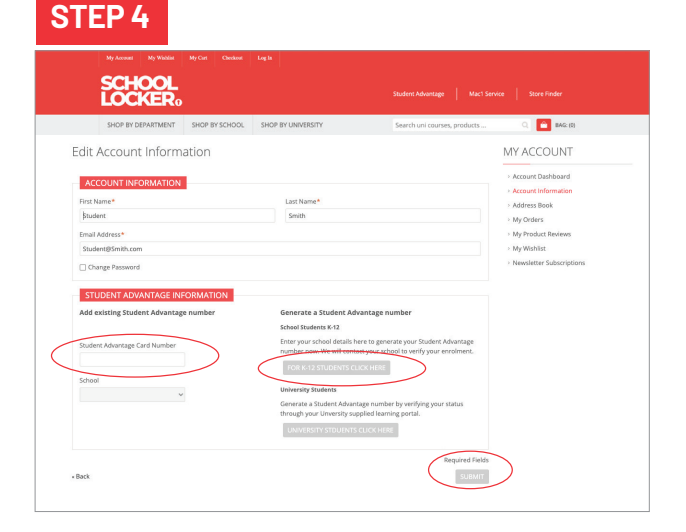

**If you DON'T have a Student Advantage Number**, click on the FOR K-12 STUDENTS CLICK HERE button. A pop-up window will appear. Complete your details including parent/guardian name, email address, student name, school and year level. Click SUBMIT. This will immediately assign your Student Advantage number to your account. Click SAVE and you will see Student Advantage pricing each time you login.

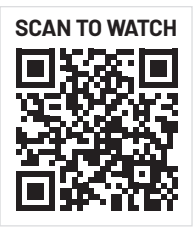

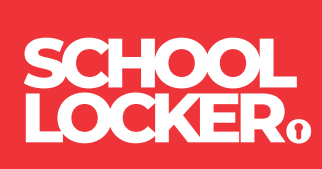